# [File Stastion]

基本操作説明

## はじめに

### $[Management] \Rightarrow [File Stastion] \mathcal{O}$

「File Station 2を有効にする」にチェックが入っている事を確認して下さい。

| File Station                                                                                   |  |
|------------------------------------------------------------------------------------------------|--|
| File Station 2を有効にする<br>File Station 2を有効にする<br>File Station 2 を有効にすると、ブラウザでファイルのアクセスと管理ができます。 |  |
| カスタマイズ<br>ログイン先: http://brovalboxcs:7000/                                                      |  |
|                                                                                                |  |
|                                                                                                |  |

## 共有フォルダの追加方法

■「File Stastion」で共有するフォルダを新しく追加したい場合は下記を元に設定します。

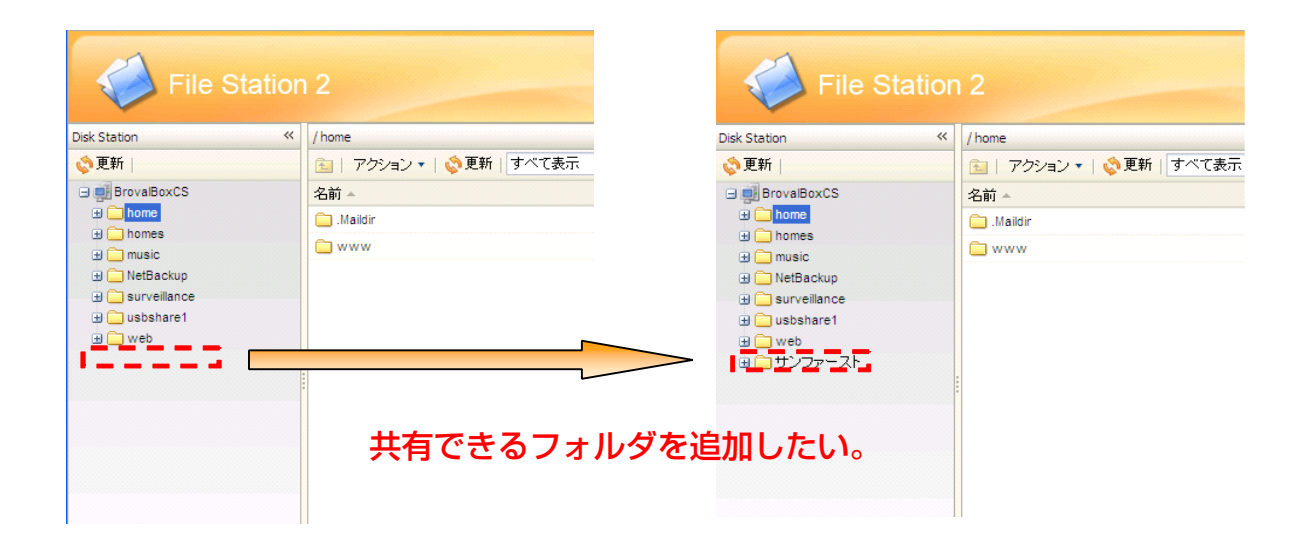

### 1 新規共有フォルダの作成

#### Ι、

[Management] をクリック

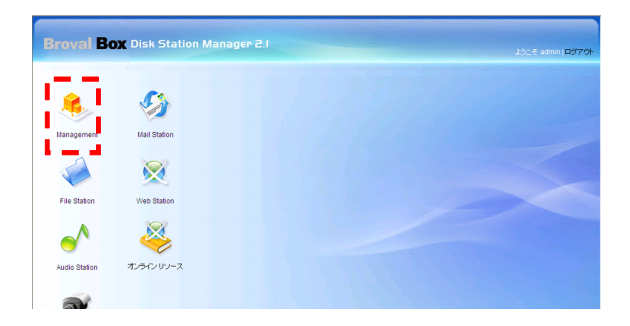

#### П.

「Management」にある【共有フォルダ】 をクリック

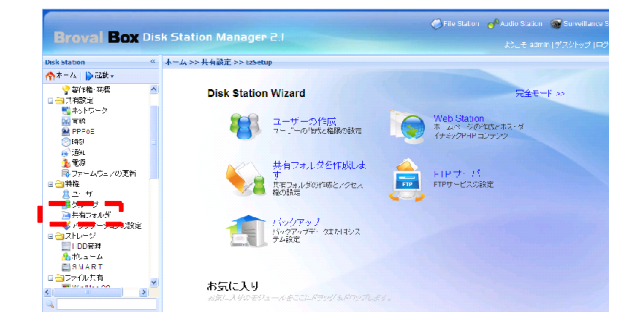

#### 

「共有フォルダ」が表示されたら 【作成】をクリック

| 📴 作成 🛜 編集 🕞 削除 🥭 特権のセットアップ 🗒 NFS権限 検索 🗾 🔬 |                              |          |           |  |
|-------------------------------------------|------------------------------|----------|-----------|--|
| 名前 🔺                                      | 說明                           | 状態       | ボリューム     |  |
| NetBackup                                 | System default shared folder |          | ポリューム 1   |  |
| homes                                     | user home                    |          | ボリューム 1   |  |
| music                                     | System default shared folder | 「マイネットワー | ボリューム 1   |  |
| surveillance                              | System default shared folder | -        | ボリューム 1   |  |
| usbshare1                                 | Ours Technology, Inc.        |          | USBデバイス情報 |  |
| web                                       | System default shared folder |          | ボリューム 1   |  |
| サポート専用                                    |                              |          | ボリューム 1   |  |
| 共有書類                                      |                              | -        | ボリューム 1   |  |
| 販売資料                                      |                              | -        | ボリューム 1   |  |
| 重要書類                                      |                              |          | ボリューム 1   |  |

#### IV.

「名前」の欄にフォルダ名を入力し【OK】を クリック

| オのフィールド3 | を入力してください。             |          |
|----------|------------------------|----------|
| 名前:      | sunfirst               |          |
| I说8月:    |                        |          |
|          | □ 「マイネットワーク」での共有フォルダをま | 昨表示にします。 |
|          |                        |          |
|          |                        |          |
|          |                        |          |
|          |                        |          |
|          |                        |          |

#### V.

「ローカルグループのアクセス権限」が表示され ます。「グループ」に共有フォルダの権限を設定 したい場合にのみ設定しましょう。

「グループ」を設定しなくても「File Stastion 」の中に作成したフォルダは使用できます。

設定後、「ユーザーに対する権限」を設定する為

、【ローカルエリア】を選択します。

※「グループの作成方法」は別紙参照して下さい。

#### VI.

「ローカルエリアのアクセス権限」の表示がされま す。 作成した共有フォルダを、「ユーザー」ごとにアク セスの権限を設定します。

「ユーザー」は必ず設定します。 設定しなければ「File Stastion」の中に作成したフ ォルダは表示されません。

設定後、「OK」をクリック

| 特権のセットアップ       | 権限の詳細設定 |          |         |           |
|-----------------|---------|----------|---------|-----------|
| コーカルグループ        | ▼ 検     | 索 ×      |         |           |
| システム内部ユーザー      |         | 読込み/書込み  | 🗌 読込み専用 | □ アクセスなし  |
| ローカルエリア         |         | <b>N</b> |         |           |
| ローカルクルーフ        |         |          |         |           |
| マネージャー          |         |          |         |           |
| 営業              |         |          |         |           |
| <u>~</u> ~∛1_1/ | ~       |          | 1       | 4/4ページの表示 |

| 共有フ  | ォルダsunfirstの | 編集      |    |          |        |             |
|------|--------------|---------|----|----------|--------|-------------|
| 特権   | のセットアップ      | 権限の詳細   | 設定 |          |        |             |
| ローカ  | ルエリア         | ~       | 検索 |          | ĸ      |             |
| 追加   | 名前           |         |    | 読込み/書込み  | 🗌 読込み専 | 明 🗌 アクセスなし  |
| •    | admin        |         |    | <b>V</b> |        |             |
|      | arikawa      |         |    |          |        |             |
|      | guest        |         |    |          |        |             |
|      | suzuki       |         |    |          |        |             |
|      | ユーザー1        |         |    |          |        |             |
|      |              |         |    |          |        |             |
| 14 4 | ページ 1 1/     | ≪-ジ ► ► |    |          |        | 1-5/5ページの表示 |
|      |              |         |    |          |        | 、 取消        |

#### VII.

作成された「共有フォルダ」は「File Stastion」の中に 追加されます。

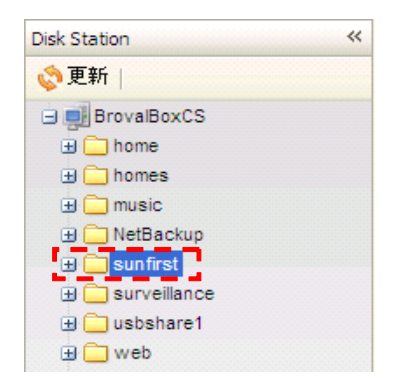

## 共有フォルダの中にサブフォルダを作成する方法

■「File Stastion」の共有フォルダの中にフォルダを追加する場合は下記を元に設定します。

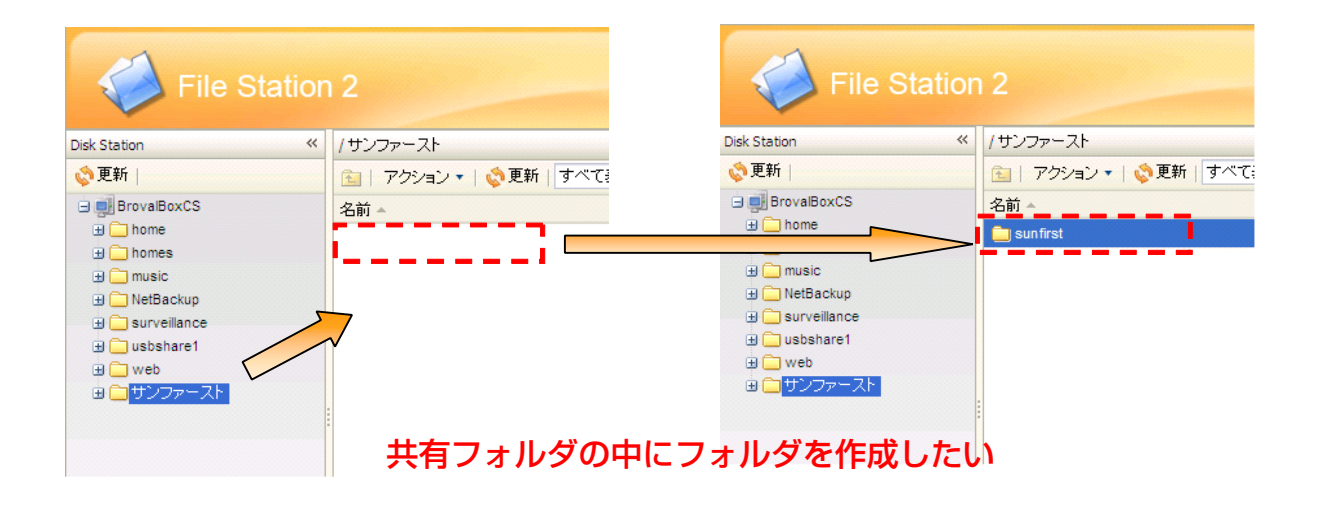

### 1 共有フォルダの中にサブフォルダを作成

I、 【File Station】をクリック

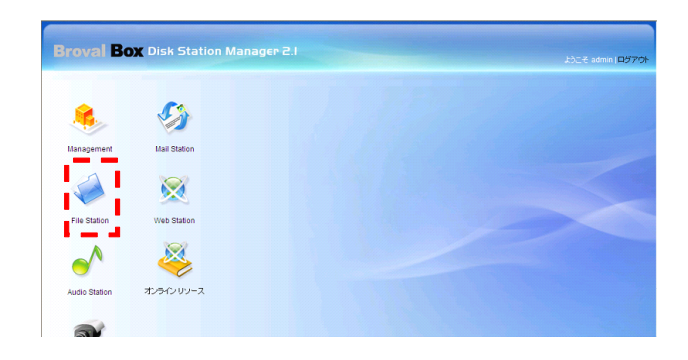

Ⅱ 、 追加したい【<u>共有フォルダ</u>】をクリック

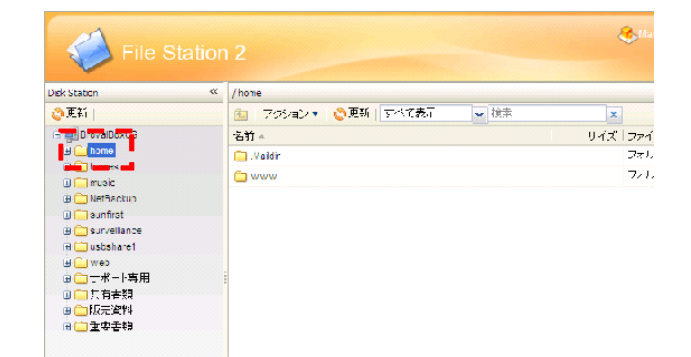

#### Ⅲ、

「アクション」をクリックし、<mark>【フォルダの</mark> 作成】をクリック

フォルダ名を入力して【OK】をクリック

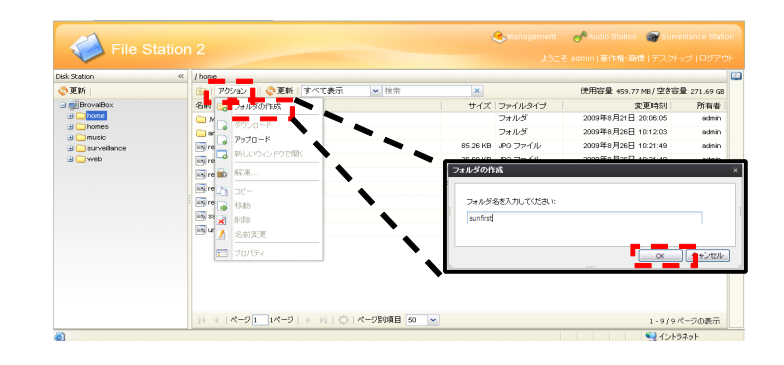

Ⅳ、 共有フォルダの中にサブフォルダが追 加されます。

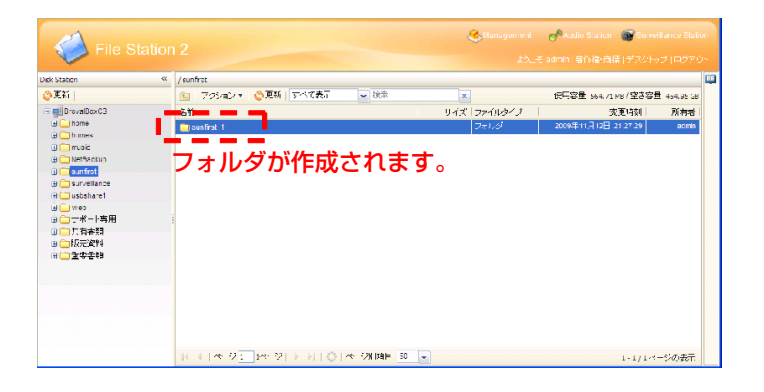

## ファイルのアップロード方法

■「File Stastion」からファイルをアップロードする場合は下記を元に設定します。

| File Station                                                                                                    | 2                                                | 4                  | Management<br>ようしう | ● Audio Station 🛛 🗑 Surveil<br>E admin   著作権・商標   デスシトッ: |           |
|----------------------------------------------------------------------------------------------------|--------------------------------------------------|--------------------|--------------------|----------------------------------------------------------|-----------|
| Disk Station 🔍                                                                                                    | / sunfirst / sunfirst_1                          |                    |                    |                                                          | E.        |
| ②更新                                                                                                    | 💼 アクジョン・ 🙄更新 🔽 大不て表示 🚽 検索                        | ×                  |                    | 伝用容量 564.72MB/空き容量                                       | 454.95 GB |
| 🖻 🛃 BrovalDoxC3                                                                                                    | <u> 这前</u>                                       | <u> </u>           | 77411/9/1          | <u>李更</u> 植刻                                             | 所有考       |
| 🗄 🦲 home                                                                                                    | 🐻 Bluc hila.jpg                                  | 27.85 KB           | JPG ファイル           | 2009年11月12日 21:45:01                                     | acmin     |
| i) _ music                                                                                                    | Sunset.jpg                                       | 69.52 KD           | JFG ファイル           | 2009年11月12日21:45:02                                      | admin     |
| 🗄 🗀 NetBackup                                                                                                    | Water files.jpg                                  | 81.83 KB           | JEG ノデイル           | 2009年11月12日 21:45:02                                     | acimin    |
| <ul> <li>● sunfirst</li> <li>● sunfirst</li> <li>● sunfirst</li> <li>● sunfirst</li> <li>● supplance</li> <li>● wes</li> <li>● □ 元ポート時用</li> <li>● 二共有表類</li> <li>● 15万~容料</li> <li>● 重要者類</li> </ul> | <sup>I</sup> IIIIIIIIIIIIIIIIIIIIIIIIIIIIIIIIIII | 103.07 KD<br>)中にファ | イルを                | 2009≆11.412   21.45.00<br>アップロード                         | admin     |

## 「File Stastion」からファイルをアップロード

I、 【File Station】をクリック

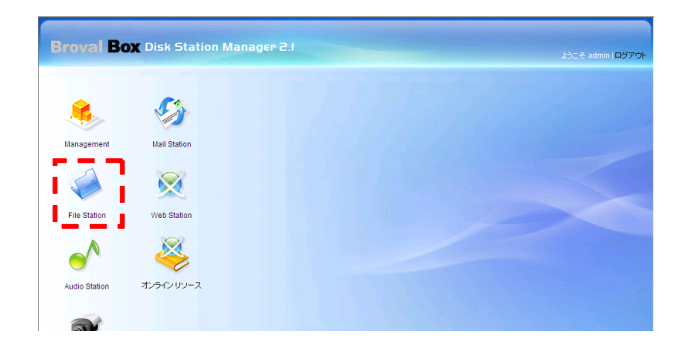

Ⅱ、 ファイルをアップロードしたい【共有フォルダ】 をクリック

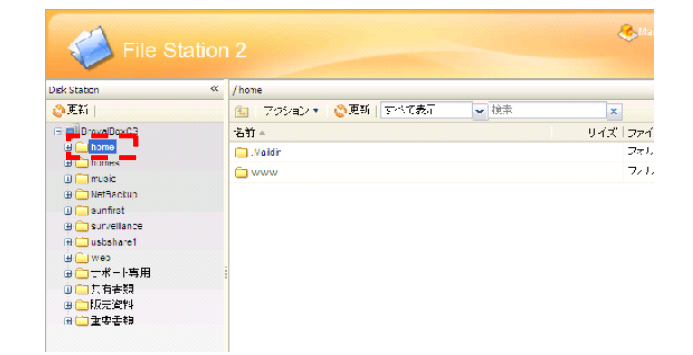

#### Ш.

フォルダを選択して「アクション」をクリックし、 アップロード】を選択

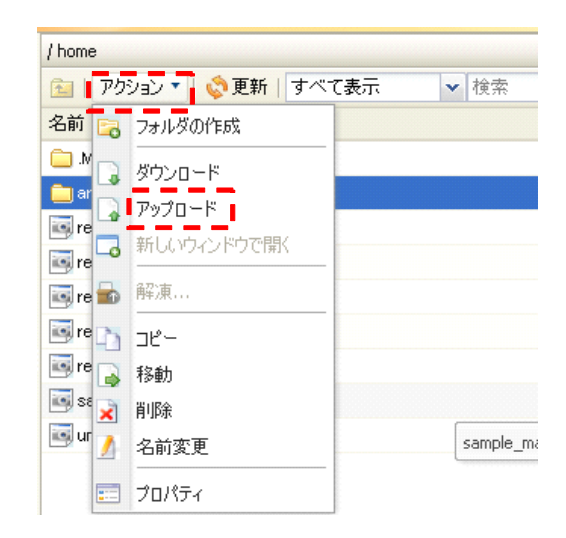

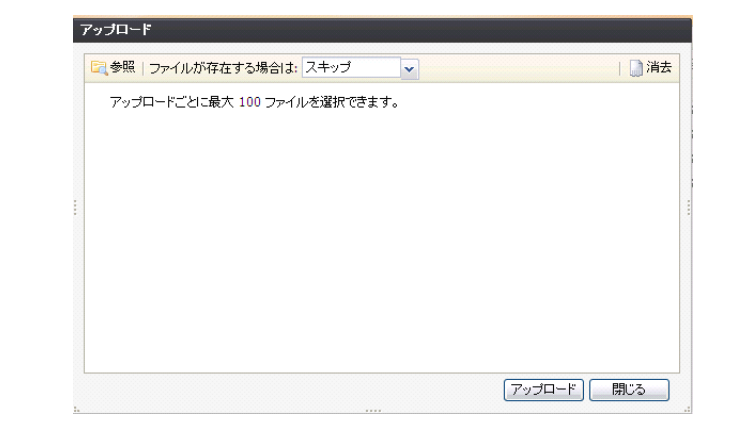

**V、** PCからアップロードしたファイルを選択 して【<mark>開く】</mark>をクリック。

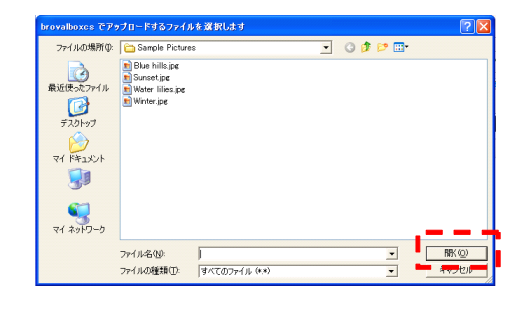

VI、 選択されたファイルが表示されるので、 【アップロード】をクリック。

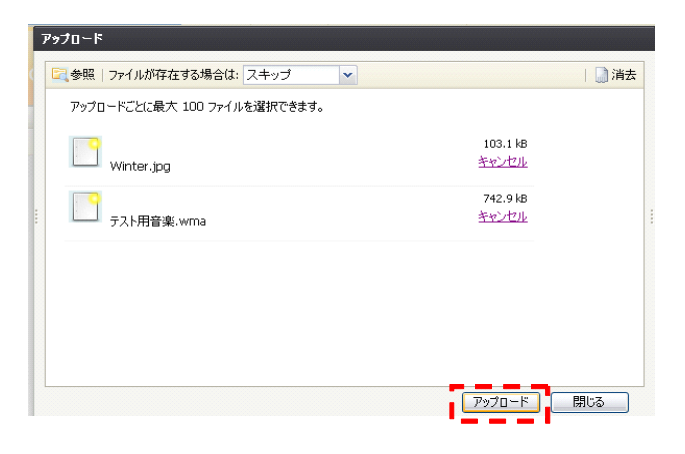

### N.

【参照】をクリック

#### VII.

アップロードが開始され100%になれば 作成したフォルダの中にアップロードし たファイルが表示されます。

【閉じる】をクリックして完了。

| 7 | アップロード                                                                        |                       |     |  |
|---|-------------------------------------------------------------------------------|-----------------------|-----|--|
|   | 🔄 参照   ファイルが存在する場合は: スキップ 🔽                                                   | 🋄 消費                  | t ^ |  |
|   | アップロードごとに最大 100 ファイルを選択できます。                                                  |                       |     |  |
|   | アップロード全体の進捗状況 (846 kB)<br><b>100%</b><br>単一ファイルのアップロード進捗状況 "テスト用音楽.wma"<br>第7 |                       |     |  |
|   | Winter.jpg<br>完了                                                              | 103.1 kB<br><u>消去</u> |     |  |
|   | テスト用音楽.wma                                                                    | 742.9 kB<br><u>消去</u> |     |  |
|   | דב 1                                                                          | <u> アップロード</u> 開ける    |     |  |

## 新規グループ作成・メンバーの追加方法

- ■「File Stastion」でユーザごとにグループ分けを行う場合は下記を元に設定します。
- ■「共有フォルダ」のアクセス権限の設定と合わせてグループを割り当てましょう。

![](_page_9_Figure_3.jpeg)

![](_page_9_Picture_4.jpeg)

#### I、 【Management】をクリック

![](_page_9_Picture_6.jpeg)

#### Π、

「Management」にある<mark>【グループ】</mark>をクリッ ク

![](_page_9_Picture_9.jpeg)

#### Ⅲ 、 「グループ」が表示されたら<mark>【作成】</mark>をクリック

![](_page_10_Picture_1.jpeg)

#### IV.

「グループ名」の欄にグループ名を入力し【OK】 をクリック

![](_page_10_Picture_4.jpeg)

**V、** 「グループ名」が作成されました。 次にユーザーごとにグループを割り当てます。

| グループ          |                      |             |
|---------------|----------------------|-------------|
| 🛃作成 🤣編集 🍰削除 🧬 | メンバの追加・削除 検索         | ×           |
| グループ名         | グループの説明              |             |
| users         | System default group |             |
| グループ1         |                      |             |
| グループ2         |                      |             |
| グループ3         |                      |             |
| グループ4         |                      |             |
|               |                      |             |
|               |                      |             |
|               |                      |             |
|               |                      |             |
|               |                      |             |
|               |                      |             |
|               |                      |             |
|               |                      |             |
| ≪ ≪-ジ1_1ペ-ジ → |                      | 1-5/5ページの表示 |
|               |                      |             |

## 2 グループごとにユーザの割り当て

I、
 「グループ名」が表示されている状態で、【メンバの追加・削除】をクリック

| THAT A MORE THAT | CAN INVERID HINK 100M | ~ |  |
|------------------|-----------------------|---|--|
| グループ名 📙 🛛        | - 1. 说明               |   |  |
| users            | System default group  |   |  |
| グループ1            |                       |   |  |
| グループ2            |                       |   |  |
| グループ3            |                       |   |  |
| グループ4            |                       |   |  |
|                  |                       |   |  |
|                  |                       |   |  |
|                  |                       |   |  |
|                  |                       |   |  |
|                  |                       |   |  |
|                  |                       |   |  |
|                  |                       |   |  |
|                  |                       |   |  |

Ⅱ、 【追加】をクリック

![](_page_11_Picture_1.jpeg)

#### Ш.

追加したい「ユーザ」選択し【OK】をクリック

※「ユーザ」は「Ctrl」を押しながら複数選択する事ができます。

| ユーザーを選択してください   |                     |
|-----------------|---------------------|
| フィルタ 検索 ×       |                     |
| 名前              | 説明                  |
| admin           | System default user |
| guest           | Guest               |
| sunfirst1       |                     |
| sunfirst2       |                     |
| sunfirst3       |                     |
| sunfirst4       |                     |
| ※「Ctrl」を押しながら   | ら複数選択する事ができます。      |
| ≪ ≪-ジ1_1ページ   ▶ | ▶ 🔅 1-6/6ページの表示     |
|                 | ок 取消               |

#### 

選択したグループに「ユーザ」が追加されたら<mark>(完</mark> 了)をクリック

| グループ4     |                 |
|-----------|-----------------|
| メンバ       |                 |
| 🖧 追加 😤 削除 |                 |
| 名前        | 説明              |
| sunfirst1 |                 |
| sunfirst3 |                 |
|           |                 |
|           |                 |
|           |                 |
|           |                 |
|           |                 |
|           | ■ 😳 1-2/2ページの表示 |
|           |                 |
|           | <b>• • • •</b>  |

#### IV.

これでグループに選択したユーザが割り当てられます。

※この設定は、「ユーザ」の作成からでも設定を行う事ができ、設定した内容はこの「グルーブ」にも反映します。

|       | 削除   愛バンバの追加・削り | 除 検索             | × |  |
|-------|-----------------|------------------|---|--|
| グループ名 | グル              | ープの説明            |   |  |
| users | Syst            | em default group |   |  |
|       |                 |                  |   |  |
| グループ2 |                 |                  |   |  |
| グループ3 |                 |                  |   |  |
| グループ4 |                 |                  |   |  |
|       |                 |                  |   |  |
|       |                 |                  |   |  |
|       |                 |                  |   |  |
|       |                 |                  |   |  |
|       |                 |                  |   |  |
|       |                 |                  |   |  |
|       |                 |                  |   |  |
|       |                 |                  |   |  |
|       |                 |                  |   |  |
|       |                 |                  |   |  |

## 共有フォルダのアクセス制限の方法(ユーザ)

- ■ユーザごとに共有フォルダのアクセス制限をする場合は下記を元に設定します。
- ■「File Stastion」の「共有フォルダ」にアクセス権限を設定する事ができます。

![](_page_12_Figure_3.jpeg)

## 1 ユーザごとのアクセス制限

#### Ι、

【Management】をクリック

![](_page_12_Picture_7.jpeg)

#### Π、

「Management」にある<mark>【共有フォルダ】をク</mark> リック

![](_page_12_Picture_10.jpeg)

#### Ш.

「共有フォルダ」が表示されたらアクセス 制限を設定したいフォルダを選択し、 **権のセットアップ**)をクリック

| 名前 ▲         | 説明                           | 状態 | ボリューム     |
|--------------|------------------------------|----|-----------|
| iomes        | user home                    | -  | ボリューム 1   |
| nusic        | System default shared folder | -  | ボリューム 1   |
| surveillance | System default shared folder | -  | ボリューム 1   |
| isbshare1    | Ours Technology, Inc.        |    | USBデバイス情報 |
| web          | System default shared folder | -  | ボリューム 1   |

#### IV.

「ローカルグループ」欄のプルダウンを選 択し<mark>【ローカルエリア】</mark>を選択

| 村種のビッドアップ  | 内核のフォート開始ないと |          |         |              |
|------------|--------------|----------|---------|--------------|
| ローカルグループ   | ✔ 検索         | ×        |         |              |
| システム内部ユーザー |              | 読込み/書込み  | 🗌 読込み専用 | - アクセスな      |
| ローカルエリア    |              |          |         |              |
|            |              | <b>V</b> |         |              |
| • グループ2    |              |          |         | <b>V</b>     |
| グループ3      |              |          |         |              |
| グループ4      |              |          |         |              |
|            | 2   Þ ÞI   Ç |          | 1-      | 5 / 5 ページの表示 |

#### V.

「ローカルエリア」欄に、設定されている ユーザ名が表示されているので、各ユーザ ごとに「読み込み/書き込み」「読み込み専 用」「アクセスなし」の該当する権限にチ ェックをいれます。

権限を設定後、【OK】をクリック

| 共有フ  | ォルダwebの編集 | ₽.ST<br>₽                              |           |         |                 |
|------|-----------|----------------------------------------|-----------|---------|-----------------|
| 特権   | のセットアップ   | 権限の詳細設定                                | Ĕ         |         |                 |
| ローカ  | ルエリア      | ▼ 検                                    | 索 ×       |         |                 |
| 追加   | 名前        | [                                      | ] 読込み/書込み | 📃 読込み専用 | 🗌 アクセスなし        |
| •    | admin     |                                        | <b>S</b>  |         |                 |
|      | guest     |                                        |           |         |                 |
| •    | sunfirst1 |                                        |           |         |                 |
| •    | sunfirst2 |                                        |           |         |                 |
|      | sunfirst3 |                                        |           |         |                 |
|      | sunfirst4 |                                        |           |         |                 |
| 14 4 | ページ1_1/   | ৼ–ঢ়৾৾৾৾৾৾৾৾৾৾৾৾৾৾৾৾৾৾৾৾৾৾৾৾৾৾৾৾৾৾৾৾৾৾ |           | 1-      | 6/6ページの表示<br>取消 |

![](_page_13_Figure_10.jpeg)

## グループごとのアクセス制限の方法

- ■グループごとに共有フォルダのアクセス制限をする場合は下記を元に設定します。
- ■「File Stastion」の「共有フォルダ」にアクセス権限を設定する事ができます。
- ■「グループ」の設定と合わせてグループごとに共有フォルダを割り当てましょう。

![](_page_14_Figure_4.jpeg)

## 1 グループごとのアクセス制限

#### Ι、

[Management] をクリック

![](_page_14_Picture_8.jpeg)

#### Π,

「Management」にある<mark>【共有フォルダ】</mark>をク リック

![](_page_14_Picture_11.jpeg)

#### 

「共有フォルダ」が表示されたらアクセス 制限を設定したいフォルダを選択し、 【特 権のセットアップ】をクリック

| 名前 ▲        |                              | 状態 | ボリューム     |
|-------------|------------------------------|----|-----------|
| iomes       | user home                    | -  | ボリューム 1   |
| nusic       | System default shared folder | -  | ボリューム 1   |
| urveillance | System default shared folder | -  | ボリューム 1   |
| isbshare1   | Ours Technology, Inc.        |    | USBデバイス情報 |
| veb         | System default shared folder |    | ボリューム 1   |

#### IV.

「ローカルグループ」欄に、設定されてい るグループ名が表示されているので、各グ ループごとに「読み込み/書き込み」「読み 込み専用」「アクセスなし」の該当する権 限にチェックをいれます。

権限を設定後、【OK】をクリック

| 共有フ  | ォルダwebの編集                       |           |          |                    |
|------|---------------------------------|-----------|----------|--------------------|
| 特権   | のセットアップ 権限の詳細                   | 設定        |          |                    |
| ローカ  | ルグループ 🗸 🗸                       | 検索        |          |                    |
| 追加   | 名前                              | 🗌 読込み/書込み | 🗌 読込み専用  | 🗌 アクセスなし           |
|      | users                           |           |          |                    |
| •    | グループ1                           | <b>M</b>  |          |                    |
| •    | グループ2                           |           |          |                    |
|      | グループ3                           |           |          |                    |
|      | グループ4                           |           |          |                    |
|      |                                 |           |          |                    |
| 14 4 | ~-Ÿ <mark>1  </mark> 1~-Ÿ   ▶ ▶ | 0         | 1-<br>ОК | 5 / 5 ページの表示<br>取消 |

| V.                   | Brevale Box Dis                                                                                                    | k Station Manager 2.I |                              | 🎺 File Station 🛛 💣 Au | dio Station 🛭 🗑 Su<br>むこそ admin   デスク |
|----------------------|----------------------------------------------------------------------------------------------------|-----------------------|------------------------------|-----------------------|---------------------------------------|
| 「共有フォルダ」が表示され設定完了です。 | Disk Station 《                                                                                                    | ホーム >> 特権 >> 共有フォルダ   |                              |                       |                                       |
|                      | 合ホーム 🖒 起動・                                                                                                    |                       |                              |                       |                                       |
|                      | <ul> <li>□ 情報</li> <li>▲</li> <li>▲</li> <li>●</li> <li>●</li> <li>○</li> <li>□</li> <li>づ</li> <li>□</li> <li>づ</li> <li>□</li> <li>づ</li> <li>□</li> <li>づ</li> <li>□</li> <li>□&lt;</li></ul> | 共有フォルダ                | 鳥特権のセットアップ ■ NFS権限 検索        | X                     |                                       |
|                      | → 著作権・商標                                                                                                    | 名前人                   | 1011                         | 状態                    | ボリューム                                 |
|                      | 1000000000000000000000000000000000000                                                                                                    | homes                 | user home                    | -                     | ボリューム 1                               |
|                      | 「言語                                                                                                    | music                 | System default shared folder |                       | ボリューム 1                               |
|                      | PPPOE                                                                                                    | surveillance          | System default shared folder | -                     | ボリューム 1                               |
|                      | (1) 時刻<br>(1) 新加                                                                                                    | usbshare1             | Ours Technology, Inc.        |                       | USBデバイス                               |
|                      | → 2週丸山                                                                                                    | web                   | System default shared folder | -                     | ボリューム 1                               |
|                      | <ul> <li>● 4×</li> <li>③ ファームウェアの更新</li> <li>● 特権</li> <li>② ユーザ</li> <li>● グルーブ</li> <li>● ブルブレッションの設定</li> <li>● ストレージ</li> <li>● ストレージ</li> <li>● 山口の中部18</li> </ul>                                                                                                    |                       |                              |                       |                                       |

## BrovalBox内のデータのバックアップを行う。

■「BrovalBox」内のデータ及び各種設定データを外部ハードディスク等にバックアップします。

### ① BrovalBox サーバー機能管理へログイン

![](_page_16_Picture_3.jpeg)

### バックアップを開きます。

Ι、

【Management】をクリック

![](_page_16_Picture_7.jpeg)

Ⅱ、画面左にある【バックアップ】または、画面

右側の【バックアップ】をクリック

![](_page_16_Picture_10.jpeg)

## ③ バックアップの設定を行います。

#### Ι、

バックアップの設定画面が表示されますので 【作成】をクリック

![](_page_17_Picture_3.jpeg)

Ⅱ、
 バックアップウィザードが表示されますので
 【次へ】をクリック

![](_page_17_Picture_5.jpeg)

#### Ш.

バックアップの設定に任意の名前を付け【次
へ】をクリック

※名前は必ず「ローマ字」で設定してください。日 本語名で設定しますとエラーの原因となります。

![](_page_17_Picture_9.jpeg)

保存先タイプの選択画面が表示されます。 ローカルバックアップ)にチェックを入れ 次へ)をクリック

※ネットワークバックアップ (Synologyサーバー)、ネットワークバックアップ (rsync互換サーバー)は使用しません。

![](_page_17_Picture_12.jpeg)

![](_page_17_Picture_13.jpeg)

#### v.

バックアップ先の選択画面が表示されます。 【バックアップ先】には【USBまたは eSATAインタフェース経由で接続されてい る外部記憶メディア】をプルダウンメニュー から選択します。

【次へ】 をクリック

※1 Brovalbox内のシステム共有フォルダも選択 可能ですが、ここでは外部のメディアを選択します

※2 増分バックアップを有効にすると、Disk Station は変更したファイルをすべてバックアップ し、ソースから削除されたファイルはバックアップ 先では削除されません。

![](_page_18_Picture_5.jpeg)

#### VI.

バックアップする共有フォルダを選択します

【brovalbox】 【homes】以外のファイルを 選択し【次へ】をクリック

※仕様上【brovalbox】【homes】のデータは外部記憶ディスクへのバックアップはできません。【 brovalbox】の表示は無い場合もございます。
※Mail Stationの「Maildir」データはhomes内にございますので、メールツールの各種データは外部ディスクに保存することはできません。

![](_page_18_Picture_10.jpeg)

#### VII.

【MySQLデータベース】にチェックを入れ 【次へ】をクリック

※MySQLパスワードは初期設定では空欄のままで 問題ありませんが、ユーザー様で何かパスワードを 設定されている場合はそのパスワードを入力して下 さい。

※Photo Station、ブログは、Brovalboxにはイ ンストールされておりませんので選択することはで きません。

![](_page_18_Picture_15.jpeg)

#### ₩.

バックアップをスケジューリングして自動で 行いたい場合は、【バックアップスケジュー ルを有効にする】にチェックを入れ、日時を 指定します。 手動でバックアップを行う場合は、何も設定 せず【次へ】をクリック

| バックアップ ウィザー | -F                                                                                                    |
|-------------|----------------------------------------------------------------------------------------------------|
| Kuptur 044- | -F<br>バックアップスケジュールを設定する<br>■ パックアップスケジュールを設定する<br>■ 標準スケジュール: 日曜日 ▼<br>時間:時: 12 ▼ 分: 00 ▼<br>○ 詳細スケジュール: スケジュール計画<br>時刻: 00:00<br>冬週: 日曜日 |
|             | ☆座・口噌口<br>展 <u>気</u> (次へ) キャンセル                                                                                                    |

#### IX.

設定の確認画面が表示されます。 すぐにバックアップを始めたい場合は、【ウ ィザード終了直後にバックアップする。】に チェックを入れ【次へ】をクリック。 特にバックアップを行わない場合はそのまま 【次へ】をクリック

| タスク          | My Backup Set           |
|--------------|-------------------------|
| バックアップタイプ    | ローカルバックアップ              |
| バックアップ先      | usbshare1(0.06/7.59 GB) |
| ディスクのフォーマット  | いいえ                     |
| 増分パックアップ     | 有効                      |
| パックアップする共有フ  | music,surveillance,web  |
| パックアップするアプリ  | mysql                   |
| バックアップスケジュール | スケジュールなし                |
|              | クアップする。                 |

#### Х.

バックアップ対象に【surveillance】フォル ダが含まれている場合、右図のようなメッセ ージが表示されます。 【OK】をクリック

※【surveillance】に格納されたデータにつきましては、バックアップは行えますがリストア(復元) はできませんのでご注意下さい。

|           | F-F                            |                                                                                                    |
|-----------|--------------------------------|----------------------------------------------------------------------------------------------------|
|           | 設定の確認                          |                                                                                                    |
|           | ウィザードは次の設定を適                   | 用します。処理に数分かかります。                                                                                                    |
|           | タスク<br>バックアップタイプ               | My Backup Set<br>ローカルレドックアップ                                                                                                    |
| 選択したバック   | ディスクのフォーマット<br>アップリーフレーサ有フュルガ「 |                                                                                                    |
| 57.579256 | ※了してもリストアできませ                  | Surveillance) $D$ = $3 \times 10^{-10}$ s = $0.0 \times 10^{-10}$ s = $0.0 \times 10^{-$ |

X I 、 以上で設定は完了です。 <mark>【完了】</mark>をクリック

![](_page_20_Picture_1.jpeg)

XⅡ.

設定した内容は、バックアップタスクに表示 されます。 すぐにバックアップを行う場合には、該当タ

スクを選択して【今すぐバックアップする】 をクリックします。

| バックアップ        |            |               |           |            |                 |
|---------------|------------|---------------|-----------|------------|-----------------|
| 心情報の取得        |            |               | 「ックアップする  | くキャンセル   ( | ②復元             |
| タスク           | バックアップタイプ  | パックアップコン      | バックアップ先   | ステータス      | バックアップステータス     |
| My Backup Set | ローカルバックアップ | [共有フォルダ] musi | usbshare1 | オンライン      | まだバックアップされていません |
|               |            |               |           |            |                 |
|               |            |               |           |            |                 |
|               |            |               |           |            |                 |
|               |            |               |           |            |                 |
|               |            |               |           |            |                 |
|               |            |               |           |            |                 |
|               |            |               |           |            |                 |
|               |            |               |           |            |                 |
|               |            |               |           |            |                 |
|               |            |               |           |            |                 |
|               |            |               |           |            |                 |
|               |            |               |           |            |                 |

## BrovalBox内のデータの復元を行う。

■「BrovalBox」内のデータ及び各種設定データをバックアップ時の状態に復元します。

### ① BrovalBox サーバー機能管理へログイン

![](_page_21_Picture_3.jpeg)

### バックアップを開きます。

Ι,

【Management】をクリック

![](_page_21_Picture_7.jpeg)

Ⅱ、 画面左にある【バックアップ】または、画面

右側の【バックアップ】をクリック

![](_page_21_Picture_10.jpeg)

## ③ バックアップ済のデータに復元します。

I、 バックアップの設定画面が表示されますので 【復元】をクリック

![](_page_22_Picture_2.jpeg)

#### Π,

バックアップ復元ウィザードが表示されます ので【次へ】をクリック

![](_page_22_Picture_5.jpeg)

#### Ⅲ、

復元タイプの選択画面が表示されます。 【ロ ーカルディスクの復元】 にチェックを入れ 【 次へ】をクリック

※ネットワークバックアップ (Synologyサーバー)、ネットワークバックアップ (rsync互換サーバー)は使用しません。

![](_page_22_Picture_9.jpeg)

#### IV.

データを復元するソース共有フォルダの選択 画面が表示されます。バックアップファイル のあるフォルダを選択して【次へ】をクリッ ク

![](_page_22_Picture_12.jpeg)

V.

復元する共有フォルダを選択し<mark>【次へ】</mark>をク リック

※ [surveillance] ファイルの復元は出来ませんの で、選択画面に表示されません。

| 名前    | () すべて   | 里伐   |
|-------|----------|------|
| music | <b>S</b> | (JU) |
| web   | <b>S</b> | はい   |
|       |          |      |

#### VI.

復元するアプリケーションを選択し【次へ】 をクリック

※「矛盾した設定を上書きします」にチェックを入 れると、フォルダ構成以外の【ユーザーの特権】な どの詳細情報についてもバックアップ時の設定に復 元されます。USBまたはeSATAインタフェース経 由で接続されている外部記憶メディアに関しての設 定は復元されません。

※「MySQL」パスワードに関しては特に入力する 必要はありません。

![](_page_23_Picture_8.jpeg)

₩、 設定の確認画面が表示されますので【次へ】 をクリック

![](_page_23_Picture_10.jpeg)

#### WIL、 復元がスタートしますので【完了】をクリッ ク

![](_page_23_Picture_12.jpeg)

## BrovalBoxのユーザー設定のバックアップと復元。

■ユーザ、グループ、共有フォルダの各種設定を外部ハードディスクなどにバックアップします。 またはバックアップしたそれらの設定を復元します。

## ユーザー設定のバックアップを行います。

![](_page_24_Picture_3.jpeg)

Π、

サーバー機能管理のログイン画面が表示され ますので、システム管理者のIDにてログイン します。

| ログインアカウントを選択する:             |
|-----------------------------|
| <ul> <li>システム管理者</li> </ul> |
| ● その他のアカウント                 |
|                             |
| <br>•••••                   |

Ⅲ、

【Management】をクリック

![](_page_24_Picture_9.jpeg)

Ⅳ、 画面左にある<mark>【設定のバックアップ】</mark>をクリ ック

![](_page_24_Picture_11.jpeg)

#### V.

設定のバックアップの設定画面が表示されま すので、
【設定情報Backup】にチェックを 入れ **OK** をクリック

| 設定のバックアップ                                                           |  |
|---------------------------------------------------------------------|--|
| オプション                                                               |  |
| (③) 安定情報Backup                                                      |  |
| ー ユーザー、グルーブ、共有フォルダ設定を.dssファイルにバックアップします。                            |  |
| <ul> <li>○ システム設定情報をリストア(1)日)します</li> <li>矛盾した設定を上書きします。</li> </ul> |  |
| バックアップファイルの選択: CrDocuments and Se 参照                                |  |
|                                                                     |  |

VI. ファイルの保存先を設定します。【保存】を クリック 次の画面で保存先を指定して【保存】をクリ ック

![](_page_25_Picture_4.jpeg)

| <b>ឃ、</b><br>ダウンロードの完了画面が表示されますので<br>、【閉じる】をクリック                              | ダウンロードの完了       ダウンロードの完了       boxbrovalne jp - configbackup.dss                                                                                                    |
|-------------------------------------------------------------------------------|----------------------------------------------------------------------------------------------------|
| 以上でバックアップは完了です。<br>指定した保存先に【configbackup.dss】と<br>いうファイルが作成されているのをご確認下<br>さい。 | ダウンロード:     1 207 KB / 1 秒       ダウンロード先:     C*Documents and Sett¥configbackup.dss       転送率:     207 KB / 4       □ ダウンロードの完了後、このダイアログボックスを閉じる(C)       ファイルを開く(Q)     フォルダーを開く(E) |
|                                                                               | SmartScreen フィルター機能により、このダウンロードを確認しましたが、脅威は報告されませんでした。安全でないダウンロードを報告します。                                                                                                    |

## ① ①でバックアップしたユーザー設定を復元します。

#### I、 画面左にある<mark>【設定のバックアップ】</mark>をクリ ック

![](_page_26_Picture_2.jpeg)

#### Π、

【システム設定情報をリストア(復旧)しま す】にチェックを入れ【参照】をクリック

※【矛盾した設定を上書きします】にチェックを入 れると、各ユーザーやグループの構成だけでなく詳 細な設定情報なども復元いたします。

#### Ⅲ、

アップロードするファイルの選択画面が表示 されますので、バックアップしてある【 configbackup.dss】ファイルを指定し【開 く】をクリック

![](_page_26_Picture_8.jpeg)

![](_page_26_Picture_9.jpeg)

Ⅳ、 設定内容を確認して【OK】をクリック

![](_page_26_Picture_11.jpeg)

設定のバックアップ

#### V.

確認画面が表示されますので【はい】をクリ ック

![](_page_26_Picture_14.jpeg)

【OK】をクリックしシステムの復元は完了で す。

![](_page_26_Picture_16.jpeg)

警告:リストアを行うと現在のシステム設定が上書きされます。操作が開始されるとすべてのサービスが停止され、操作が終了すると再開されます。続行してもよろしいですか?

(III) UNZ